# MANUAL & MAPEAMENTO DA COMPENSAÇÃO PREVIDENCIÁRIA

Envio do requerimento de Compensação Previdenciária

07/02/2025 INSTITUTO DE PREVIDÊNCIA DOS SERVIDORES DO MUNICÍPIO DE NILÓPOLIS -PREVINIL Departamento de Compensação Previdenciária

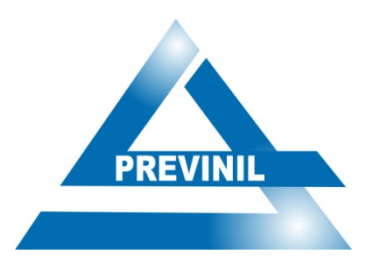

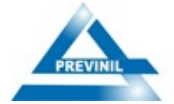

## SUMÁRIO COMPREV

| Introdução3                                                               |
|---------------------------------------------------------------------------|
| Apresentação da Presidência5                                              |
| 1. Legislação Aplicada                                                    |
| 2. Glossário                                                              |
| 3. Sistemas resolvidos no processo                                        |
| 4. Resultado final do processo                                            |
| 5. Outras Observações                                                     |
| 6. Fatores condicionantes à Comprev10                                     |
| 7. Descrição dos procedimentos10                                          |
| 7.1 Modulo I – Requerimento de Aposentadoria11                            |
| 7.1.2 Rebimento dos autos 11                                              |
| 7.1.3 Verificar se é passível de Compensação Previdenciária11             |
| 7.1.4 Requerimento de Compensação Previdenciária (DPC)11                  |
| 7.1.5 Desarquivamento do Processo (Deliberação 260) 12                    |
| 8. Detalhando a abertura do requerimento de aposentadoria12               |
| 8.1 Acessar o sistema Comprev12                                           |
| 8.2 Abrir o Requerimento de Aposentadoria13                               |
| 8.3 Dados de Benefício 14                                                 |
| 8.4 Envio Digital das Documentações16                                     |
| 9. Junta Médica do Ente Municipal17                                       |
| 10. Complementação do Requerimento de Aposentadoria18                     |
| 11. Modulo II – Detalhando a abertura do requerimento de pensão por morte |
| 11.1 Abrir o Requerimento de Pensão19                                     |
| 11.2 Dados de Benefício 19                                                |
| 12. Complementação do Requerimento de Pensão21                            |
| 13. Após Cadastrar o Requerimento                                         |
| 14. Atendimento às Exigências Formais                                     |
| 15. Emissão e Anexação dos Relatórios de Controle do Sistema BG-COMPREV   |
| 16. Documentos Relacionados                                               |
| 17. Controle de Revisão                                                   |
| ANEXO I – Requerimento Manual de Compensação para Aposentadoria           |
| ANEXO II – Requerimento Manual de Compensação para Pensão                 |
| ANEXO III – Fluxograma de envio do Requerimento                           |

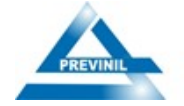

#### Introdução

Este Manual tem como objetivo principal orientar os servidores do Instituto de Previdência dos Servidores do Município de Nilópolis (PREVINIL), detalhando, de forma clara e objetiva, a rotina completa da análise dos processos de aposentadoria e pensão por morte, bem como o cadastramento do requerimento de compensação previdenciária. Dessa forma, busca-se garantir a padronização das atividades, desde a solicitação até a aprovação do requerimento pelos regimes de origem no sistema de Compensação Previdenciária.

Além de servir como instrumento de apoio aos servidores do Instituto, o Manual apresenta aos regimes previdenciários o fluxo completo de análise dos beneficios concedidos pelo PREVINIL, bem como o processo de cadastramento do requerimento de compensação previdenciária referente ao tempo de serviço e de contribuição averbado pelo servidor.

Este Manual, resultado de um trabalho minucioso e fundamentado na prática, visa facilitar a compreensão dos procedimentos, estruturando-se de maneira didática, com uma linguagem clara e objetiva, garantindo a correta aplicação das normas e diretrizes.

A gestão do PREVINIL reafirma seu compromisso com o aprimoramento contínuo dos servidores, buscando excelência na execução de suas atribuições e no cumprimento eficiente dos programas governamentais. Sob essa perspectiva, o Departamento de Compensação Previdenciária disponibiliza este Manual a gestores, servidores do Instituto e demais entidades interessadas, estabelecendo diretrizes padronizadas para a condução dos processos previdenciários relacionados à compensação previdenciária.

Este modelo de gestão busca não apenas garantir a uniformidade dos procedimentos, mas também valorizar os servidores, estimular o desenvolvimento de suas competências e fortalecer o capital humano do Instituto.

Por fim, ressalta-se que este Manual está sujeito a revisões e atualizações, de modo a acompanhar eventuais mudanças normativas e aprimoramentos operacionais.

Desejamos a todos um excelente trabalho e pleno êxito na aplicação deste Manual.

"Somos o que repetidamente fazemos. A excelência, portanto, não é um feito, mas um hábito". Aristóteles.

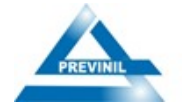

**PREFEITO** Abrão David Neto

PRESIDENTE DO PREVINIL Rodrigo Serpa Florêncio

**ELABORAÇÃO** Melina Gonçalves Gil – Técnica Previdenciária

**COLABORAÇÃO** Bárbara Affonso Penna – Controladora

ATUALIZAÇÃO Kananda Carla Conceição Ramos da Fonseca – Chefe do Departamento de COMPREV

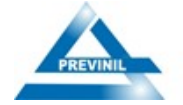

## Apresentação da Presidência

O objetivo deste trabalho é orientar os servidores do PREVINIL quanto aos procedimentos para o envio do requerimento de compensação previdenciária no âmbito desta Autarquia Previdenciária.

Os procedimentos descritos seguirão as legislações vigente, adaptadas à estrutura organizacional do Instituto.

Ressalta-se que a excelência no Departamento de Compensação Previdenciária depende do comprometimento de todos os envolvidos, com especial ao responsável por essa área.

**Rodrigo Serpa Florêncio** Presidente do PREVINIL

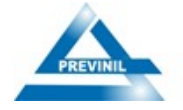

# 1. Legislação Aplicada

| Referência                                                                                         | Descrição                                                                                                    |
|----------------------------------------------------------------------------------------------------|----------------------------------------------------------------------------------------------------|
| Lei nº 9.796, de 05 de maio de<br>1999                                                             | Dispõe sobre a compensação financeiraentre o Regime Geral de<br>Previdência Social e os regimes de previdência dos servidores da<br>União, dos Estados, do Distrito Federal e dos Municípios, nos casos de<br>contagem recíproca de tempo de contribuição para efeito de<br>aposentadoria, e dá outras providências.                                                                         |
| Decreto nº 3.112, de 06 de julho de<br>1999                                                        | Dispõe sobre a regulamentação da Lei nº 9.796, de 5 de maio de1999,<br>que versa sobre compensação financeira entre o Regime Geral de<br>Previdência Social e os Regimes Próprios de Previdência dos<br>Servidores da União, dos Estados, do Distrito Federal e dos<br>Municípios, na contagem recíproca de tempo de contribuição para<br>efeito de aposentadoria, e dá outras providências. |
| Portaria MPAS nº 6.209, de 16 de<br>dezembro de 1999 (Atualizado até<br>01/07/2015)                | Estabelece procedimentos operacionais para a realização da compensação previdenciária de que dispõe a Lei nº 9.796/99 e o Decreto nº 3.112/99.                                                                                                    |
| Portaria MF/MPS nº 410, de 29 de<br>julho de 2009                                                  | Disciplina o art.14 – A do Decreto nº 3.112 de 06/07/2009, que dispõe sobre Compensação Previdenciária.                                                                                                    |
| Portaria Conjunta PGFN-SRFB-<br>INSS nº 1, de 21 demarço de 2013                                   | Dispõe sobre o pagamento de valores da compensação financeira entre o RGPS e os RPPS.                                                                                                    |
| Decreto nº 10.188, de 20 dezembro<br>de 2019 - Regulamenta a Lei nº<br>9.796, de 5 de maio de 1999 | Dispõe sobre a compensação financeira entre o Regime Geral de<br>Previdência Social e os regimes próprios de previdência social dos<br>servidores públicos da União, dos Estados, do Distrito Federal e dos<br>Municípios, e entre os regimes próprios, na hipótese de contagem<br>recíproca de tempo de contribuição para efeito de aposentadoria, e dá<br>outras providências.             |
| Portaria SEPRT/ME nº 15.829, de<br>02 de julho de 2020                                             | Dispõe sobre a operacionalização da compensação financeira entre o<br>Regime Geral de Previdência Social e os regimes próprios de<br>previdência social da União, dos Estados, do Distrito Federal e dos<br>Municípios e destes entre si, de que tratam a Lei nº 9.796, de 5 de maio<br>de 1999, e o Decreto nº 10.188, de 20 de dezembro de 2019.                                           |
| Portaria MTP nº 1.467, de 02 de junho de 2022                                                      | Disciplina os parâmetros e as diretrizes gerais para organização e funcionamento dos regimes próprios de previdência social dos servidores públicos da União, dos Estados, do Distrito Federal e dos Municípios, em cumprimento à Lei nº 9.717, de 1998, aos arts. 1º e 2º da Lei nº 10.887, de 2004 e à Emenda Constitucional nº 103, de 2019.                                              |
| Portaria MPS n.º 1.400, de 27 de<br>maio de 2024                                                   | Disciplina os parâmetros e diretrizes da operacionalização da compensação financeira entre o Regime Geral de Previdência Social e os Regimes Próprios de Previdência Social da União, dos Estados, do Distrito Federal e dos Municípios, e destes entre si, em cumprimento da Lei nº 9.796, de 5 de maio de 1999, e do Decreto nº 10.188, de 20 de dezembro de 2019.                         |

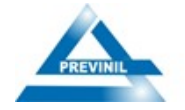

# 2. Glossário

| Termo/Siglas | Definição                                                                                                    |
|--------------|----------------------------------------------------------------------------------------------------|
| COMPREV      | Compensação Previdenciária consiste no acerto financeiro entre o Regime<br>Geral de Previdência Social (RGPS) e os Regimes Próprios de<br>Previdência Social (RPPS), e destes entre si, quando for utilizado, para a<br>concessão de benefício em um regime, tempo de contribuição de outro<br>regime, certificado na forma da contagem recíproca de tempo de<br>contribuição.                                                                                                    |
| RGPS         | Regime Geral de Previdência Social, o Regime Geral de Previdência<br>Social (RGPS) tem suas políticas elaboradas pela Secretaria de<br>Previdência do Ministério da Fazenda e executadas pelo Instituto<br>Nacional do Seguro Social (INSS), autarquia federal vinculada ao<br>Ministério do Desenvolvimento Social e Agrário. Este Regime possui<br>caráter contributivo e de filiação obrigatória. Dentre os contribuintes,<br>encontram-se os empregadores, empregados assalariados, domésticos,<br>autônomos, contribuintes individuais e trabalhadores rurais.                             |
| RPPS         | Regime de Previdência dos Servidores Públicos, denominado Regime<br>Próprio de PrevidênciaSocial (RPPS) tem suas políticas elaboradas e<br>executadas pela Secretaria de Previdência do Ministério da Fazenda.<br>Neste Regime, é compulsório para o servidor público do ente federativo<br>que o tenha instituído, com teto e subtetos definidos pela Emenda<br>Constitucional nº 41/2003. Excluem-se deste grupo os empregados das<br>empresas públicas, os agentes políticos, servidores temporários e<br>detentores de cargos de confiança, todos filiados obrigatórios ao Regime<br>Geral; |
| RI           | Regime previdenciário responsável pela concessão e pelo pagamento de<br>benefício de aposentadoria ou pensão por morte dela decorrente a<br>segurado ou servidor público ou a seus dependentes com cômputo de<br>tempo de contribuição no âmbito do regime de origem;                                                                                                    |
| RO           | Regime previdenciário ao qual o segurado ou servidor público esteve vinculado e não tenha ensejado o recebimento de aposentadoria ou de pensão aos seus dependentes;                                                                                                    |
| TCE/RJ       | Tribunal de Contas do Estado do Rio de Janeiro Órgão responsável por fiscalizar a aplicação dos recursos públicos do Estado e dos Municípios do Rio de Janeiro                                                                                                    |
| DATAPREV     | Empresa de Tecnologia e Informações da Previdência desenvolvedora do sistema da Compensação Previdenciária -"NOVO COMPREV"                                                                                                    |

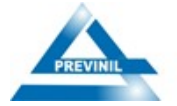

#### 3. Sistemas resolvidos no processo

| Sistema      | Definição                                                                                                    |
|--------------|----------------------------------------------------------------------------------------------------|
| Novo Comprev | Sistema da compensação previdenciária desenvolvido pela DATAPREV para efetivação da compensação financeira entre os órgãos previdenciários. <u>https://comprev.dataprev.gov.br</u>                                                                                                |
| BG-COMPREV   | Sistema desenvolvido visando apoiar os getores as suas necessidades de monitoramento e consultas gerenciais às informaçõesdo Novo Comprev. Além de deter as informações oriundas na base de dados migrados do JABOL (antigo sistema) <u>https://gestaocomprev.dataprev.gov.br</u> |

#### 4. Resultado final do processo

Após a concessão dos beneficios de aposentadoria e pensão por morte, os processos passam por uma análise detalhada para verificar se atendem aos critérios para a compensação previdenciária. A aprovação do requerimento resultará na arrecadação de receitas oriundas da compensação financeira, que serão incorporadas à base de receitas do plano de custeio do Instituto de Previdência dos Servidores do Município de Nilópolis (PREVINIL), assegurando, assim, o equilíbrio financeiro e atuarial da Autarquia.

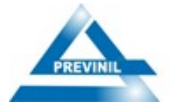

## 5. Outras Observações

A prescrição quinquenal tem início no primeiro dia subsequente à data de publicação do registro do ato concessório do benefício pelo Tribunal de Contas competente, ou à data do registro se este ocorrer até 15 de maio de 2012, conforme art. 29, inciso II, alínea "a" da Lei n.º 1.400/2024.

O procedimento interno descrito neste manual orienta sobre como enviar um requerimento de compensação previdenciária no âmbito do PREVINIL, estabelecendo que o requerimento deve ser previamente cadastrado no sistema COMPREV antes de ser formalmente registrado pelo Tribunal de Contas do Estado do Rio de Janeiro (TCE/RJ).

Após o cadastramento do requerimento no sistema, restando apenas o preenchimento do campo "Data de Homologação do Tribunal de Contas", a equipe responsável deve acompanhar atentamente a homologação do ato concessório do benefício pelo Tribunal de Contas do Estado do Rio de Janeiro (TCE/RJ). Esse monitoramento é essencial para garantir que os requerimentos sejam disponibilizados para análise do regime de origem dentro do prazo quinquenal, exigindo, assim, um acompanhamento contínuo da tramitação dos processos de benefícios previdenciários.

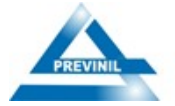

#### 6. Fatores condicionantes à Comprev

- Aos benefícios de aposentadoria concedidos a partir de 05 de outubro de 1988, desde que em manutenção em 06 de maio de 1999 ou concedidos após essa data, com contagem recíproca de tempo de contribuição, e às pensões por morte que deles decorrerem, excluída a aposentadoria por invalidez decorrente de acidente em serviço, moléstia profissional ou doença grave, contagiosa ou incurável, especificada em lei, e a pensão dela decorrente, conforme Art. 2º do Decreto 10.188/2019.
- A compensação financeira será realizada exclusivamente na contagem recíproca de tempo de contribuição não concomitante utilizado na concessão da aposentadoria, conforme Art. 3º do Decreto 10.188/2019.
- Para a concessão do benefício, a averbação do tempo de contribuição prestado na iniciativa privada compete ao INSS à certificação e à emissão da Certidão de Tempo de Contribuição referente ao período ao qual o segurado ou servidor público esteve vinculado.
- Para a concessão do benéfico, a averbação do tempo de serviço e contribuição prestado em outro Regime Próprio de Previdência Social dos Servidores Públicos da União, dos Estados, do Distrito Federal e dos Municípios compete ao RPPS, no âmbito de cada ente federativo, a emissão da Certidão de Tempo de Contribuição.
- Os benefícios devidamente registrados pelo Tribunal de Contas competente de cada Ente Federativo, conforme inciso VII do artigo 5º do Decreto 10.188/2019.

#### 7. Descrição dos procedimentos

- Setor da Deliberação 260
- 4 Setor de Compensação Previdenciária

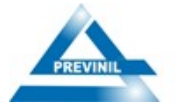

## 7.1 Modulo I – Requerimento de Aposentadoria

Vejamos agora os procedimentos necessários para o envio e acompanhamento dos processos de aposentadoria, visando a aprovação da compensação previdenciária -COMPREV.

#### 7.1.2 Rebimento dos autos

Após o cadastro do processo de aposentadoria no sistema do TCE/RJ, conforme a Deliberação 260, os autos são encaminhados ao Departamento de Compensação Previdenciária - DCP para análise e abertura parcial do requerimento de compensação previdenciária.

## 7.1.3 Verificar se é passível de Compensação Previdenciária.

Se o beneficio de aposentadoria não for passível de compensação previdenciária, o processo será encaminhado ao arquivo provisório da Deliberação 260, onde ficará sob custódia até o registro do ato concessório pelo Tribunal de Contas do Estado do Rio de Janeiro –TCE/RJ. Após o registro, os autos serão enviados ao setor de Controle Interno para análise processual e, posteriormente, para solicitação de arquivamento.

#### 7.1.4 Requerimento de Compensação Previdenciária (DPC).

Após a análise dos documentos anexados aos autos processuais e verificada a possibilidade de compensação previdenciária, o servidor do Departamento de Compensação Previdenciária (DCP) dará início ao levantamento das informações e realizará o cadastro parcial do requerimento no sistema COMPREV.

Com o intuito de facilitar esse processo, o Anexo I apresenta um modelo de documento que pode ser utilizado para o preenchimento prévio dos campos do requerimento antes da inserção das informações no sistema. Esse modelo contribui para maior precisão no cadastro e auxilia na minimização de possíveis erros.

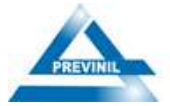

Após o preenchimento do requerimento, os autos serão devolvidos ao responsável pela Deliberação 260, que acompanhará o registro do ato concessório pelo Tribunal de Contas.

## 7.1.5 Desarquivamento do Processo (Deliberação 260)

Após a confirmação do registro do benefício pelo TCE/RJ, o setor da Deliberação 260 desarquivará o processo, anexando a certidão de decisão como comprovante do registro, e o encaminhará ao Departamento de Compensação Previdenciária para a complementação do requerimento, que inclui:

- Preenchimento do campo "Data da Homologação"; e
- Envio do documento que comprova o registro do processo.

## 8. Detalhando a abertura do requerimento de aposentadoria

#### 8.1 Acessar o sistema Comprev

Para acessar o Sistema COMPREV, abra um navegador e vá até o endereço eletrônico: <u>https://comprev.dataprev.gov.br</u>. O login pode ser feito utilizando CPF e senha do Gerid ou certificado digital.

| CPF:                                   |  |
|----------------------------------------|--|
| Senha:                                 |  |
| Avisar antes de logar em outros aites: |  |
|                                        |  |

Fonte: Sistema Novo Comprev, 2025

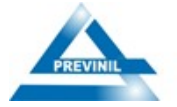

## 8.2 Abrir o Requerimento de Aposentadoria

No menu "Requerimento", o servidor deverá selecionar o submenu "Aposentadoria". Ao inserir o número do CPF e clicar em "Pesquisar", o sistema exibirá os dados pessoais no servidor inativo, tais como:

- ✓ Nome completo (\*);
- ✓ data de nascimento;
- ✓ sexo;
- ✓ Número NIT;
- ✓ filiação (nome da Mãe);
- O número de matrícula deve ser preenchido manualmente. (\*)

| DADOS B  | IÁSICOS                        |                    |      |
|----------|--------------------------------|--------------------|------|
| Dados Pe | ssoais                         |                    |      |
|          | CPF *                          | PESQUISAR          |      |
|          | Nome                           |                    |      |
|          |                                |                    |      |
| R        | NIT                            | Data de Nascimento | Sexo |
|          | Nome da Mãe                    |                    |      |
|          |                                |                    |      |
|          | Matrícula Regime Instituidor * |                    |      |
|          |                                |                    |      |

Figura 2 – Dados Pessoais

Fonte: Elaborado pelo autor

Em seguida, o servidor deverá selecionar a destinação (regime de origem) do requerimento de compensação previdenciária. Ao escolher a destinação RPPS, o servidor deverá indicar o tipo de entidade (Federal, Estadual ou Municipal), a UF e o destinatário, conforme ilustrado na figura abaixo.

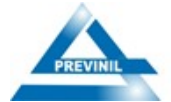

Figura 3 – Destinação do requerimento

| Tipo de Regime de Origem * RPPS | $\checkmark$ |                |              |
|---------------------------------|--------------|----------------|--------------|
| Entidade                        |              | UF             |              |
| Municipal                       | $\checkmark$ | Selecione a UF | $\checkmark$ |
| Destinatário                    |              |                |              |
| Selecione o destinatário        |              |                | V            |

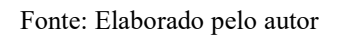

#### 8.3 Dados de Benefício

Nesta etapa, o servidor deverá preencher manualmente os dados do benefício concedido pelo PREVINIL, como por exemplo:

- Tipo de Aposetadoria: (\*)
- ✓ Tempo de Contribuição;
- ✓ Idade;
- ✓ Invalidez;
- ✓ Especial;
- ✓ Tempo de Contribuição Professor;
- ✓ Compulsório.
- Além das seguintes informações:
- ✓ Data de início de benefício (\*);
- ✓ Data de início de Pagamento;
- ✓ Data de Cessação (caso o servidor tenha falecido);
- Tempo de Contribuição Total em dias (\*) todo o tempo computado para concessão do benefício de aposentadoria;
- ✓ Tempo de Contribuição Regime de Origem em dias (todo o tempo averbado pelo servidor, referente ao regime ao qual esteve vinculado, como, por exemplo, o RGPS ou outro RPPS);
- ✓ Renda Mensal Inicial (\*) valor que o servidor recebe quando é aposentado;

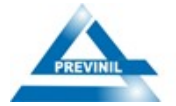

- ✓ Protocolo da Certidão;
- ✓ Data de Igresso no Regime de Origem;
- ✓ Data de Desvinculação no Regime de Origem;
- ✓ Regra de Cálculo (\*);
- ✓ Data da Homologação no Tribunal de Contas.

O servidor deverá preencher todos os campos obrigatórios, os quais estão sinalizados com um asterisco (\*). Quando o regime de origem for outro RPPS, o sistema exibirá o campo "Regra de Cálculo", no qual o servidor deverá escolher entre "Média" ou "Integralidade", conforme a regra de concessão do benefício no PREVINIL. Abaixo, apresentamos a tela do requerimento para facilitar a compreensão.

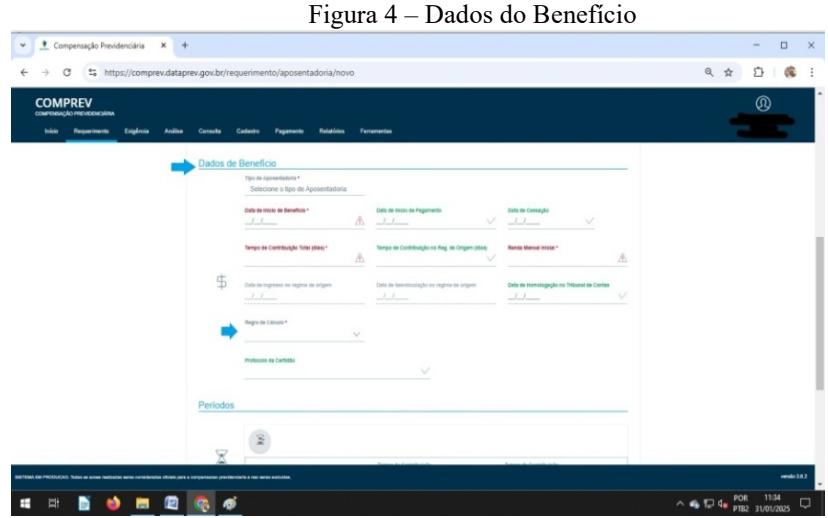

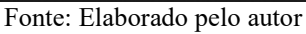

Ao preencher o campo "**Protocolo da Certidão**" para requerimentos destinados ao RGPS, o sistema retornará automaticamente os períodos de contribuição da Certidão de Tempo de Contribuição (CTC) do INSS. Recomendase que o servidor verifique se os períodos retornados pela pesquisa foram devidamente aproveitados na concessão do benefício. Caso contrário, o servidor deverá realizar os ajustes necessários.

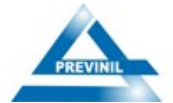

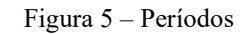

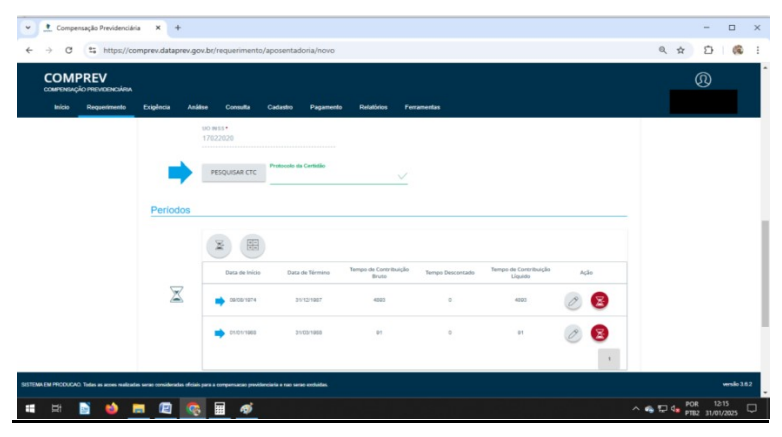

Fonte: Elaborado pelo autor

#### 8.4 Envio Digital das Documentações

Embora a publicação do Oficio Circular SEI n.º 280/2022/MTP tenha dispensado o envio de cópia dos documentos pelos regimes instituidores (neste caso, o PREVINIL), incluindo a Certidão de Tempo de Contribuição, uma vez que os regimes de origem (responsáveis pela emissão das certidões) já possuem a maior parte das informações sobre seus ex-servidores, recomenda-se que o responsável pelo setor da Compensação Previenciário encaminhe todos os documentos necessários para a análise do requerimento. Isso facilita a visualização e compreensão das informações preenchidas, além de contribuir para a redução de exigências formais por parte do regime de origem.

Após esse procedimento, ao clicar em "Salvar", o sistema emitirá uma mensagem confirmando a abertura do requerimento, finalizando o cadastramento, conforme ilustrado na figura abaixo.

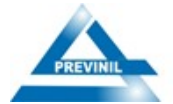

ESTADO DO RIO DE JANEIRO PREFEITURA MUNICIPAL DE NILÓPOLIS INSTITUTO DE PREVIDÊNCIA DOS SERVIDORES DO MUNICÍPIO DE NILÓPOLIS - PREVINIL

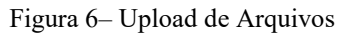

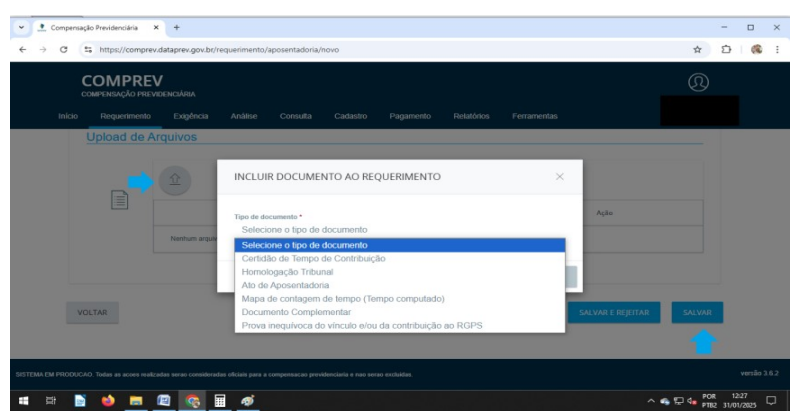

Fonte: Elaborado pelo autor

#### 9. Junta Médica do Ente Municipal

A Junta Médica do Município de Nilópolis é responsável por emitir o laudo médico necessário pra a concessão da aposentadoria por incapacidade permanente. Esse documento é anexado ao processo de aposentadoria, contribuindo para uma análise mais eficiente dos autos.

Nesse contexto, o médico do ente terá acesso específico, no qual responderá a duas questões de forma objetiva, indicando "SIM" ou "NÃO": se a invalidez é acidentária e se a doença se enquadra ou não no artigo 151 da Lei 8.213/1991. Caso haja possíbilidade de compensação previdenciária, o sistema encaminhará automaticamente o requeriemento para o fluxo de análise do regime de origem, assim como para os outros tipos de benefícios. Se não houver possibilidade de compensação, o requerimento será indeferido.

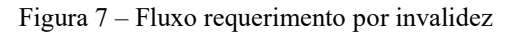

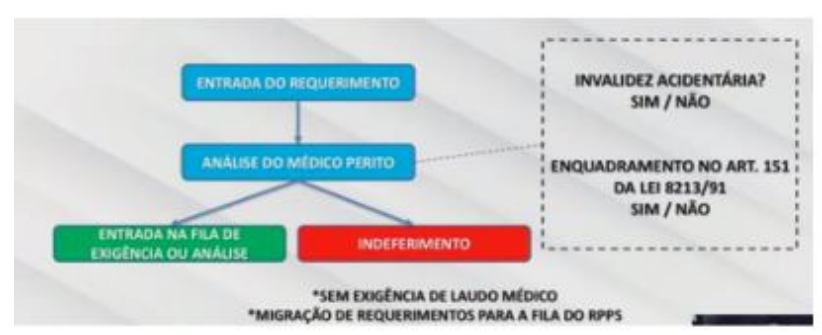

Fonte: Manual de análise médica Novo Comprev, requerimento invalidez - Dataprev

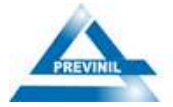

Respostas "SIM/ SIM" – Não cabe compensação e será indeferido. Basta uma resposta "NÃO" para o requerimento ser indeferido. Para o requerimento seguir o fluxo de análise até o deferimento é necessário que tenha suas respostas "NÃO".

## 10. Complementação do Requerimento de Aposentadoria

Após o registro do ato concessório de aposentadoria, o servidor deverá preencher o campo "Data de Homologação do Tribunal de Contas" e anexar os documentos comprobatórios no requerimento, conforme ilustrado na figura abaixo.

Figura 8 – Incluir certidão de decisão do TCE/RJ + Publicação em Diário Oficial - DO

| INCLUIR DOCUMENTO AO REQUERIMENTO          | ×            |
|--------------------------------------------|--------------|
| Tipo de documento *                        |              |
| Homologação Tribunal                       | $\checkmark$ |
| Escolher arquivo Registro + publicação.pdf |              |
|                                            | ANEXAR       |
|                                            | 1            |

Fonte: Elaborado pelo autor

# 11. Modulo II – Detalhando a abertura do requerimento de pensão por morte

É possível solicitar a compensação previdenciária para um beneficio de pensão por morte. A seguir, são apresentados os procedimentos necessários para requerer a compensação, com o objetivo de obter a aprovação do requerimento.

No Anexo II, encontra-se um modelo de documento que pode ser utilizado para o preenchimento prévio dos campos do requerimento antes da insercão das informações no sistema. Esse modelo facilita o processo, garantindo maior precisão e minimizando possíveis erros no cadastro.

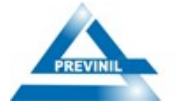

## 11.1 Abrir o Requerimento de Pensão

Para requerer a compensação da pensão, é necessário informar o número do CPF do instituidor do benefício no campo "Dados do Requerimento de Aposentadoria" e clicar no botão "Pesquisar".

Após essa ação, o sistema exibirá automaticamente o nome completo do exservidor aposentado (falecido). Em seguida, os campos "Destinatário" e "Matrícula Regime Instituidor", serão preenchidos automaticamente ao serem selecionados, mostrando o regime de origem e o número de matrícula do servidor falecido, para o qual o requerimento de aposentadoria foi anteriormente destinado.

|                                      |                   |                                                                         |                           | - 0     |
|--------------------------------------|-------------------|-------------------------------------------------------------------------|---------------------------|---------|
| → C thtps://com                      | prev.dataprev.gov | r/requerimento/pensao/novo                                              |                           | ९ 🛧 🖸 🍕 |
| COMPREV<br>OMPENSAÇÃO PREVIDENCIÁRIA |                   |                                                                         |                           | ®       |
| Inicio Requerimento Ex               | gência Análise    | Consulta Cadastro Pagamento Relatórios Ferrament                        | las                       |         |
| Aposentadoria                        | REQUER            | IENTO                                                                   |                           |         |
| Pensão                               |                   |                                                                         |                           |         |
| Complementação                       | Dados do          | Requerimento de Aposentadoria                                           |                           |         |
|                                      |                   | 448.128.687-34 V PESQUISAR                                              |                           |         |
|                                      | -                 |                                                                         |                           |         |
|                                      | R                 | JOSE ANTONIO SILVA                                                      |                           |         |
|                                      |                   | Destinatário *                                                          | uider*                    |         |
|                                      |                   | Selecione o destinatário                                                | ícula                     |         |
|                                      |                   |                                                                         |                           |         |
|                                      | Dados de          | Benefício de Pensão                                                     |                           |         |
|                                      | Dados de          | Beneficio de Pensão Data de Inicio de Pagam                             | sento Data de Cessação    |         |
|                                      | Dados de          | Beneficio de Pensão Data de histo de Beneficio * Data de histo de Pagam | nento Data de Cessação/_/ |         |
|                                      | Dados de          | Beneficio de Pensão Data le histo de Develitas*                         | nento Data de Cessação    |         |

Fonte: Elaborado pelo autor

#### 11.2 Dados de Benefício

Nesta etapa, o servidor deverá inserir manualmente as informações do beneficio concedido pelo PREVINIL, tais como:

- ✓ Data de início de benefício (\*);
- ✓ Data de início de pagamento;
- Data de cessação (a pensão é encerrada quando o beneficiário falece ou perde a condição de pensionista);

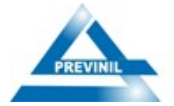

- ✓ Renda mensal inicial (\*);
- ✓ Data de Homologação no Tribunal de Contas (Data da publicação em Diário Oficial – DO.

Figura 10 - Dados de Benefício de Pensão

|   | Data de Início de Beneficio * | Data de Inicio de Pagamento               | Data de Cessação |
|---|-------------------------------|-------------------------------------------|------------------|
|   |                               |                                           |                  |
| ) | Renda Mensal Inicial *        | Data de Homologação no Tribunal de Contas |                  |

Fonte: Elaborado pelo autor

#### 11.3 Dependentes

Para adicionar um dependente ao requerimento de pensão, basta clicar no ícone preencher os campos apresentados no sistema e, em seguida, clicar no botão "Adicionar".

- ✓ Número do CPF (\*)
- ✓ Nome completo (\*);
- ✓ Nome da Mãe (\*);
- ✓ Data de nascimento (\*);
- ✓ Sexo (\*);
- ✓ Estado Civil (\*);
- ✓ Vínculo (\*);
- ✓ Capacidade (\*);
- ✓ Motivo de inclusão (Filho póstumo ou Decisão Judicial).

O número do CPF deve constar na base de dados do CNIS. Ao preenchê-lo, o sistema apresentará automaticamente os dados, como nome completo, nome da mãe, data de nascimento e sexo.

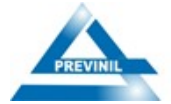

Figura 12 – Inclusão de dependentes

| INCLUSÃO DE DEPEND                                | )ENTE        |              |              |                | ×            |
|---------------------------------------------------|--------------|--------------|--------------|----------------|--------------|
|                                                   |              |              |              |                |              |
| Nome da Mãe *                                     |              |              |              |                | $\checkmark$ |
| Data de Nascimento *                              |              | Sexo *       |              | Estado Civil * |              |
|                                                   | $\checkmark$ | T            | $\checkmark$ | Viúvo          | ~            |
| Vinculo *                                         |              | Capacidade • |              |                |              |
| Cônjuge                                           | <u> </u>     | Válido/capaz | ~            |                |              |
| Motivo de Inclueão<br>Selecione o motivo de inclu | usão         |              |              |                | ∎ 🕴 į        |
|                                                   |              |              |              | CANCELAR       | ADICIONAR    |

Fonte: Elaborado pelo autor

Após cadastrar o dependente (ou seja, o beneficiário da pensão), o sistema retornará ao requerimento, onde o servidor incluirá os documentos comprobatórios pertinentes ao requerimento, conforme exemplificado na figura abaixo.

Figura 13 – Incluir documentos ao requerimento

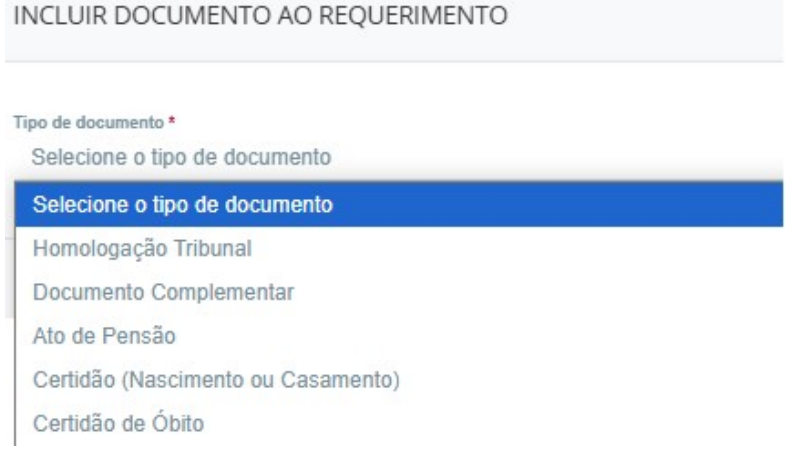

Fonte: Elaborado pelo autor

## 12. Complementação do Requerimento de Pensão

Em continuidade aos procedimentos estabelecidos no processo de aposentadoria, após o registro do ato concessório de pensão por morte, o servidor deverá preencher o campo "Data de Homologação do Tribunal de Contas" e anexar os documentos comprobatórios no requerimento, conforme ilustrado na figura abaixo.

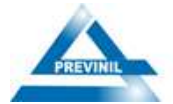

Figura 14 – Incluir documento ao requerimento

| Tipo de documento *                        |              |
|--------------------------------------------|--------------|
| Homologação Tribunal                       | $\checkmark$ |
| Escolher arquivo Registro + publicação.pdf |              |
|                                            | ANEXAR       |
|                                            |              |

Fonte: Elaborado pelo autor

#### 13. Após Cadastrar o Requerimento.

No menu "Consulta" é possível visualizar os requerimentos cadastrados para um determinado CPF. A figura abaixo ilustra um requerimento de aposentadoria no estado "Compensado" e um requerimento de pensão no estado "Aguardando Análise".

Figura 15 – Tela de consulta ao requerimento

| DMPREV<br>PENSAÇÃO PREVIDENC | DÁRIA          |                      | Ŧ                                                         |                                       |                         |                                          |                                 |                                            |                                                                                                    | 8 |
|------------------------------|----------------|----------------------|-----------------------------------------------------------|---------------------------------------|-------------------------|------------------------------------------|---------------------------------|--------------------------------------------|----------------------------------------------------------------------------------------------------|---|
| nício Requerime              | into Exigência | a Análise (          | láise Consulta Cadistro Piagamento Relatórios Ferramentas |                                       |                         |                                          |                                 |                                            |                                                                                                    |   |
|                              |                | E FILTRO DE P        | REQUISA                                                   |                                       |                         |                                          |                                 |                                            | ~                                                                                                    |   |
|                              |                | CPF                  |                                                           | Tipo de Requerimento<br>Todos O Apose | entadoria               | Tipo de Participação<br>Solicitante O De | estinatário                     | Estado do requerimento                     |                                                                                                    |   |
|                              |                | - O Pensão           |                                                           |                                       |                         |                                          |                                 |                                            |                                                                                                    |   |
|                              |                |                      |                                                           |                                       |                         |                                          |                                 |                                            | and the second second second second second second second second second second second second second second second |   |
|                              |                |                      |                                                           |                                       |                         |                                          |                                 |                                            | PESQUISAR                                                                                                    |   |
|                              |                |                      |                                                           |                                       |                         |                                          |                                 |                                            | PESQUISAR                                                                                                    |   |
|                              |                | REQUERIMENTOS        |                                                           |                                       |                         |                                          |                                 | +                                          | PESQUISAR                                                                                                    |   |
|                              |                | REQUERIMENTOS<br>CPF | Notte                                                     | Matricula                             | Solicitante             | Destinatário                             | Tipo                            | Estado                                     | PESQUISAR<br>Ações                                                                                               |   |
|                              |                | REQUERIMENTOS<br>CPF | Nome                                                      | Matricula                             | Solicitante             | Destinatário<br>ROPS                     | Tipo<br>Aposentadoria           | Estado<br>Compensado                       | Ações                                                                                                    |   |
|                              |                | REQUERIMENTOS        | Norse .                                                   | Matricula                             | Solicitante<br>NEOPOLIS | Destinatărio<br>ROPS<br>ROPS             | Tipo<br>Aposentadoria<br>Pensão | Estado<br>Compensado<br>Aguardando Análise | PISOUKUR<br>Ações<br>B                                                                                           |   |

#### Fonte: Elaborado pelo autor

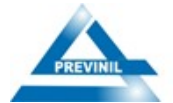

Para cadastrar o requerimento de pensão, recomenda-se verificar se o requerimento de aposentadoria contém a data de falecimento do ex-servidor aposentado no campo "Data de Cessação". A compensação do requerimento de pensão só será possível se este decorrer de uma aposentadoria com direito.

## 14. Atendimento às Exigências Formais

É importante destacar que, caso a exigência formalizada pelo regime de origem seja aplicável ao requerimento criado pelo PREVINIL, ela deve ser atendida para garantir a continuidade do processo de compensação previdenciária. O servidor deverá cumprir todas as condições estabelecidas, como a apresentação de documentos ou o preenchimento correto das informações, sempre que a exigência for pertinente ao requerimento em questão. O não atendimento a essas exigências pode resultar em atrasos ou dificuldades no processamento do requerimento.

## 15. Emissão e Anexação dos Relatórios de Controle do Sistema BG-COMPREV

Após a aprovação do requerimento de compensação previdenciária, é imprescindível a geração dos relatórios financeiros do sistema BGCOMPREV, os quais devem ser anexados ao processo de aposentadoria e pensão por morte. O BG-COMPREV é uma ferramenta essencial para o controle e monitoramento das informações financeiras relativas à compensação previdenciária, fornecendo dados completos e precisos sobre o processo.

Esses relatórios financeiros desempenham um papel essencial não apenas na validação da compensação previdenciária, mas também no acompanhamento constante e eficiente dos fluxos financeiros envolvidos, garantindo a transparência e o controle adequado das compensações realizadas.

Desta forma, o procedimento de emissão desses relatórios, independentemente do estado do requerimento (se aprovado, indeferido, rejeitado ou em qualquer outra situação), é obrigatória para garantir a transparência e a conformidade das informações, garantindo o devido registro e controle do processo.

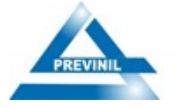

# 16. Documentos Relacionados

| Identificação do Documento            | Descrição                                                                                                    |
|---------------------------------------|----------------------------------------------------------------------------------------------------|
| Carteira de Identidade - RG           | Dados pessoais e outros documentos necessários e úteis à<br>identificação do segurado ou do servidor e, se for o caso, dos<br>seus dependentes;                                                                                                    |
| Mapa de Contagem de Tempo             | Documento emitido para certificar a contagem do Tempo de<br>Serviço e Contribuição utilizado na concessão do benefício<br>previdenciário no âmbito daquele regime instituidor.                                                                                                    |
| Certidão de Tempo de<br>Contribuição  | Documento oficial, emitido somente para ex-servidores, que se<br>destina à averbação do tempo de contribuição relativo ao<br>período laborativo no município de Nilópolis para futura<br>concessão de aposentadoria no Regime Geral de Previdência<br>Social (RGPS) ou em outros Regimes Próprios de Previdência<br>Social dos Servidores Públicos da União, dos Estados, do<br>Distrito Federal e dos Municípios, viabilizando o direito<br>constitucional à contagem recíproca, previsto nos §§ 9º e § 9º A<br>do art. 201 da Constituição Federal. |
| Portaria de concessão do<br>benefício | Ato administrativo que regulamenta o procedimento para a concessão de um benefício.                                                                                                    |
| Certidão de Decisão                   | Documento que certifica o registro do ato concessório da aposentadoria ou da pensão por morte pelo Tribunal de Contas competente; com publicação em Diarío Oficial – DO.                                                                                                    |
| Documentos complementares             | Documentos que fornecem informações adicionais a respeito da<br>vida laborativa no ex-servidor no município de Nilópolis, tais<br>como: Termo de Posse; Portaria de nomeação e exoneração,<br>processo de solcitação de certidão de tempo de contribuição.<br>Além de certidão de nascimento, de casamento, de óbito, quando<br>couber                                                                                                    |

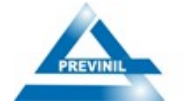

## 17. Controle de Revisão

| Descrição                                                                                                    | Data publicação | Itens revisados                                    | Versão |
|----------------------------------------------------------------------------------------------------|-----------------|----------------------------------------------------|--------|
| Manual de Compensação Previdenciária<br>do antigo sistema COMPREV<br>(JABOL).                                                | 2019            | n/d                                                | 1.0    |
| Manual de Envio de Requerimento de<br>Compensação Previdenciária no Sistema<br>"Novo Comprev" desenvolvido pela<br>DATAPREV. | 07/02/2025      | Mudança na Legislação<br>e novo sistema<br>COMPREV | 2.0    |

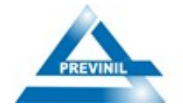

#### Responsabilidade pelo Conteúdo

Kananda Carla Conceição Ramos da Fonseca Chefe do Departamento de Compensação Previdenciária

#### Revisão

Rodrigo Serpa Florêncio - Presidente

#### Endereço

INSTITUTO DE PREVIDÊNCIA DOS SERVIDORES DOMUNICÍPIO DE NILÓPOLIS – PREVINIL Rua Prof. Alfredo Gonçalves Filgueiras, 18 – sls 201, 201ª, 202 e 203 – Centro. 26525-060 – Nilópolis – RJ – (21) 3236-1900 www.previnil.rj.gov.br

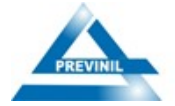

## ANEXO I – Requerimento Manual de Compensação para Aposentadoria

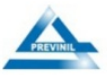

ESTADO DO RIO DE JANEIRO PREFEITURA MUNICIPAL DE NILÓPOLIS INSTITUTO DE PREVIDÊNCIA DOS SERVIDORES DO MUNICÍPIO DE NILÓPOLIS - PREVINIL

REQUERIMENTO MANUAL DE COMPENSAÇÃO PARA APOSENTADORIA

- 1. Identificação do Segurado
- CPF:
- Nome Completo: \_\_\_\_\_
- Data de Nascimento \_\_\_/ /\_\_\_/
- Sexo
- NIT: \_\_\_\_\_
- Matrícula:
- Nome da Mãe: \_\_\_\_\_

#### 2. Tipo de Aposentadoria:

- ( ) Tempo de Contribuição ( ) Idade ( ) Especial ( ) Compulsória
- ( ) Invalidez Incapacidade Permnanete ( ) Tempo Contribuição Professor

#### 3. Dados de Benefício

- Data Início de Benefício: \_\_\_/\_\_/
- Data Início de Pagamento: \_\_\_/\_\_/
- Data de Cessação: \_\_\_/\_\_\_ (\*) Caso o segurado tenha falecido
- Tempo de Contribuição Total (dias): \_\_\_\_\_
- Tempo de Contribuição Regime de Origem (dias): \_\_\_\_\_\_
- Renda Mensal Inicial: R\$\_\_\_\_\_
- Protocolo da Certidão: \_\_\_\_\_\_
- Data de Ingresso no Regime de Origem: \_\_\_/\_\_\_/\_\_\_\_/
- Data de Desvinculação no Regime de Origem: \_\_\_/ /\_\_\_/
- Data de Homologação no Tribunal de Contas: \_\_\_/ /\_\_\_/

#### 4. Tipo de Regime de Origem

RGPS: ( ) RPPS: Entidade: \_\_\_\_\_; UF: \_\_\_\_; Destinatário: \_\_\_\_\_

#### 5. Situação do Requerimento

Em análise: ( ) Aprovado: ( ) Indeferido: ( ) Exigência Complementares: ( )

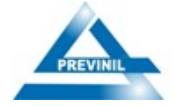

## ANEXO II – Requerimento Manual de Compensação para Pensão

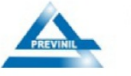

ESTADO DO RIO DE JANEIRO PREFEITURA MUNICIPAL DE NILÓPOLIS INSTITUTO DE PREVIDÊNCIA DOS SERVIDORES DO MUNICÍPIO DE NILÓPOLIS - PREVINIL

#### REQUERIMENTO MANUAL DE COMPENSAÇÃO PARA PENSÃO

#### 1. Dados do Requerimento de Aposentadoria

- CPF:
- Nome Completo: \_\_\_\_\_
- Destinatário:
- Matrícula:

#### 2. Dados de Benefício de Pensão

- Data de Cessação: /// (\*) Caso o pensionista tenha falecido
- Renda Mensal Inicial: R
- Data de Homologação no Tribunal de Contas: \_\_\_/\_\_/

#### 3. Informações do Dependente

- CPF: \_\_\_\_\_
   Nome Completo:
   Nome Completo:
- Data de Nascimento:
- Nome da Mãe
- Sexo: \_\_\_\_\_
- Estado Civil: \_\_\_\_\_
- Vínculo: \_\_\_\_\_

#### 4. Tipo de Regime de Origem

RGPS: ()

RPPS: Entidade: \_\_\_\_; UF: \_\_\_; Destinatário:

Data de Nascimento:
 /\_\_\_/
 Nome da Mãe

- Sexo: \_\_\_\_\_
- Estado Civil: \_\_\_\_\_
- Vínculo: \_\_\_\_\_
- Capacidade: \_\_\_\_\_
- Motivo de Inclusão: ( ) Filho
   Póstumo ou ( ) Decisão Judicial

5. Situação do Requerimento

Em análise: ( )

Aprovado: ( )

Indeferido: ( )

Exig. Complementação: ()

Caso haja mais dependentes, por favor, insira campos adicionais para o preenchimento das informações.

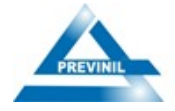

# ANEXO III – Fluxograma de envio do Requerimento

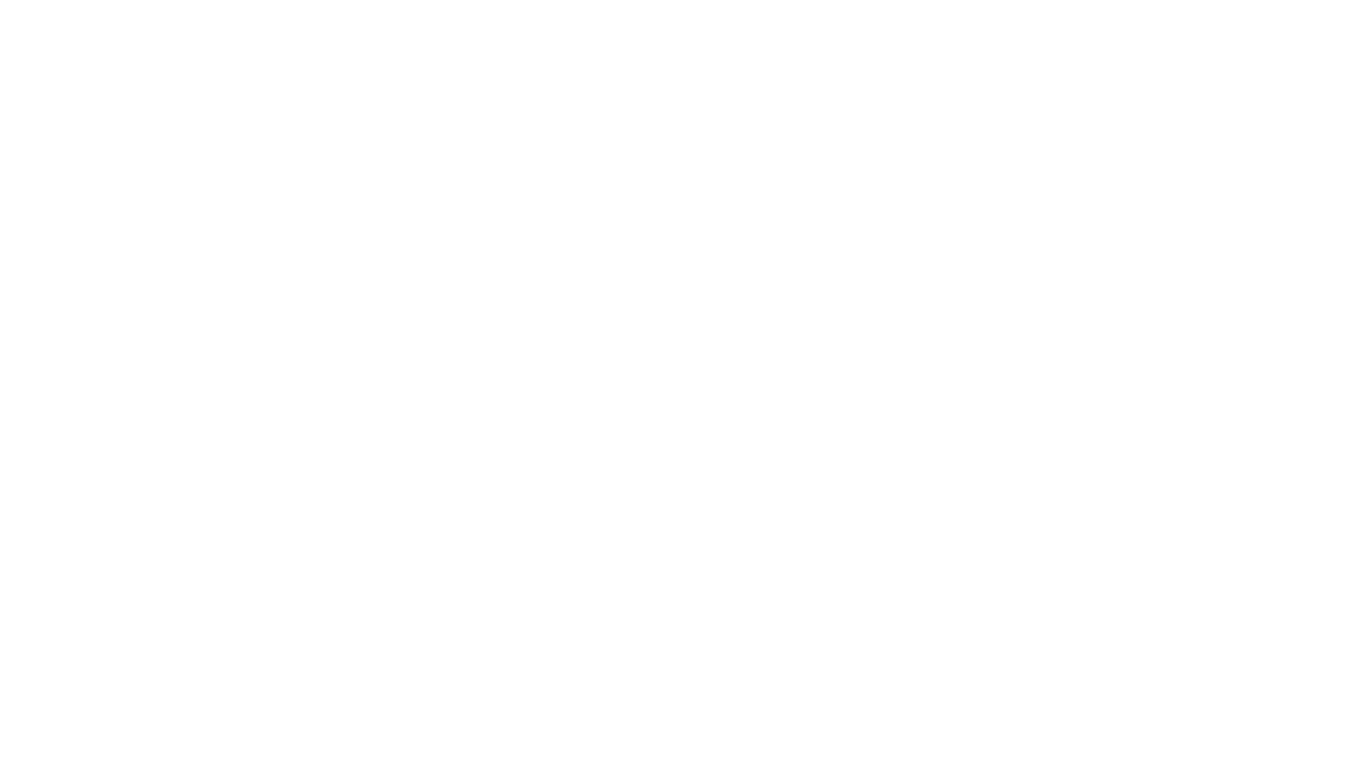

Modeler